## Инструкция по импорту личного сертификата ГосСУОК

Для того чтобы проимпортировать личный сертификат необходимо:

1. Вставить носитель AvToken (AvPass), на котором записан личный ключ, в USBразъем компьютера.

2. Войти в Персональный менеджер сертификатов Авест для ГосСУОК без авторизации. Для этого выполните: Пуск – Все программы – Авест для НЦЭУ – Персональный менеджер сертификатов Авест для ГосСУОК.

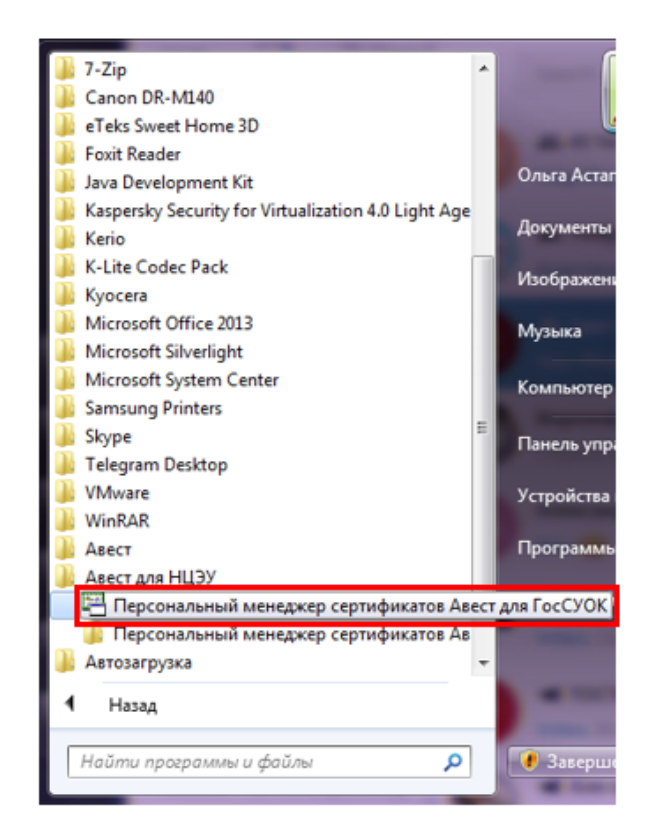

3. В открывшемся окне Менеджера сертификатов установить флаг «Войти в систему без авторизации» и нажать на кнопку «ОК».

| Выберите сертификат для авториза | ции |                        |                                             |
|----------------------------------|-----|------------------------|---------------------------------------------|
| Идентификатор ключевого контей   | Ce  | ртификат               | Срок действия личного ключа (сертификата    |
| Республиканское унитарное пр     |     | Республиканское унитар | c 10.02.2019 0:00:01 no 09.02.2021 23:59:59 |
| Войти в систему без авторизации  |     |                        | 🗸 ОК 🔀 Отмена                               |

4. Открыть меню «Файл» → «Импорт сертификата/СОС».

| E N  | Менеджер сертификатов НЕ   | ABTOP | 13ИРОВАН        |         | Person      | -       |        | ny M. Land      |              |             | ×      |
|------|----------------------------|-------|-----------------|---------|-------------|---------|--------|-----------------|--------------|-------------|--------|
|      | Экспорт сертификата в фай. | л     | Chpubku         |         |             |         |        |                 |              |             |        |
| 2    | Импорт сертификата/СОС     |       |                 | никати  |             |         |        |                 |              |             | 2      |
|      | Открыть запрос на сертифи  | кат   | льтр            | purcure | ·           |         |        |                 |              |             | -      |
| X    | Удалить                    |       |                 |         |             |         |        |                 |              |             |        |
| a    | Печать списка              |       |                 |         |             |         |        |                 |              |             |        |
|      | Параметры печати           |       | твителен с      | 1       | Действите   | лен по  | 06щи   | е данные        |              |             |        |
| I    |                            |       | 7.10.19 17:01:4 | 3       | 06.10.21.23 | :59:59  | Test 0 | )lga, 4180268A( | 158pb8       |             |        |
| ×    | Выход                      |       | 0.02.19 00:00:0 | 11      | 09.02.21 23 | :59:59  | Pecny  | бликанское ун   | итарное пред | приятие "Н  | ацион  |
|      |                            | •     |                 |         |             |         |        |                 |              |             | •      |
|      |                            | 🔻 Ат  | рибутные се     | ртифика | ты          |         |        |                 |              |             |        |
|      |                            | Φ     | ильтр           |         |             |         |        |                 |              |             |        |
|      |                            | Дей   | ствителен с     | Действи | пелен по    | Фамилия |        | Код страны      | Населе       | нный пункт  | Имя    |
|      |                            | •     |                 |         |             |         |        |                 |              |             | ,      |
| HE A | вторизирован               |       |                 |         |             |         |        |                 | 10.02.2020   | 12-36-24 (6 | SMT+3) |

5. Нажать на кнопку «Обзор».

| Мастер | импорта сертификатов    |    |         |         | ×        |
|--------|-------------------------|----|---------|---------|----------|
| Выбе   | ерите импортируемый фай | л. |         |         |          |
|        | Имя файла:              |    |         | 0630    | p        |
|        |                         |    |         |         |          |
|        |                         |    |         |         |          |
|        |                         |    |         |         |          |
|        |                         |    |         |         |          |
|        |                         | <  | Назад . | Далее > | 🗙 Отмена |

6. В открывшемся окне проводника компьютера найти личный сертификат в формате \*.p7b и нажать на кнопку «Открыть».

| Лора Пабочий стол 🕨                                                                                                    |                                                         | • 😽 Поиск: Рабочий стол 🔎                                     |
|----------------------------------------------------------------------------------------------------|---------------------------------------------------------|---------------------------------------------------------------|
| Упорядочить 🔻 Новая папка                                                                                                    |                                                         |                                                               |
| <ul> <li>Избранное</li> <li>Загрузки</li> <li>Недавние места</li> <li>Рабочий стол</li> </ul>                                                                                                    | Сеть<br>Системная палка<br>Компьютер<br>Системная палка | Теst Olga_4180268А058рb8.р7b<br>Сертификаты РКСS ≇7<br>733 КБ |
| <ul> <li>Рабочий стол</li> <li>Библиотеки</li> <li>Видео</li> <li>Документы</li> <li>Изображения</li> <li>Музыка</li> <li>Ольга Астапкович</li> <li>Загрузки</li> <li>Избранное</li> <li>Изображения</li> <li>Контакты</li> <li>Мои видеозалиси</li> </ul> | Библиотеки<br>Системная папка                           |                                                               |
| <u>И</u> мя файла:                                                                                                    |                                                         | - Объекты сертификации (*.p7k -                               |

• Если установка происходит с диска, то файл сертификата следует искать в папке «data».

• Если сертификат был получен по электронной почте или иным способом, то сертификат следует предварительно скачать, а затем найти в папке «Загрузки» либо в иной папке, назначенной для помещения скачанных файлов в настройках браузера.

7. Нажать на кнопку «Далее».

| астер им | ипорта сертификатов                                                 |
|----------|---------------------------------------------------------------------|
| Выбері   | ите импортируемый файл.                                             |
|          | Имя файла:                                                          |
|          | \Users\olga.astapkovich\Desktop\Test Olga_ 4180268A058pb8.p7b 063op |
|          |                                                                     |
|          |                                                                     |
|          |                                                                     |
|          |                                                                     |
|          |                                                                     |
|          |                                                                     |
|          |                                                                     |
|          |                                                                     |
|          |                                                                     |
|          |                                                                     |
|          |                                                                     |
|          |                                                                     |
|          | < Назад Далее > 🕺 Отмена                                            |

8. На шаге «Выберите импортируемые файлы» рекомендуем проверить дату импортируемого личного сертификата, она должна быть актуальной. Необходимо нажать на кнопку «Далее».

| Мастер импорта сертификатов                    |                | <b>—</b> ×      |
|------------------------------------------------|----------------|-----------------|
| Выберите импортируемые объекты.                |                |                 |
| Импортируемые объекты:                         |                |                 |
| Субъект                                        | Действителен с | Действителен по |
| 🗹 🖼 Test Olga, 4180268A058pb8                  | 07.10.2019     | 06.10.2021      |
| 📖 🔛 Республиканский удостоверяющий центр ГосСУ | 30.06.2014     | 30.06.2029      |
| 🔲 🔛 Корневой удостоверяющий центр ГосСУОК      | 30.06.2014     | 30.06.2034      |
| 📝 🔀 Республиканский удостоверяющий центр ГосСУ | 05.02.2020     | 06.03.2020      |
| 📝 🔀 Корневой удостоверяющий центр ГосСУОК      | 18.04.2019     | 03.06.2021      |
|                                                |                |                 |
|                                                |                |                 |
|                                                |                |                 |
|                                                |                |                 |
|                                                |                |                 |
|                                                |                |                 |
|                                                |                |                 |
|                                                |                |                 |
|                                                |                |                 |
|                                                |                |                 |
|                                                |                |                 |
|                                                |                |                 |
| Просмотр                                       | (Назад Дале    | е > 🛛 🗶 Отмена  |

9. Информационное сообщение о загруженных сертификатах в Персональный менеджер сертификатов Авест для ГосСУОК. Необходимо нажать на кнопку «Далее».

| Мастер импорта сертификатов                                                                               | ×                                                                                    |
|----------------------------------------------------------------------------------------------------|--------------------------------------------------------------------------------------|
| Помещение личного сертификата в персонал                                                                  | льный справочник.                                                                    |
| Импортировано:                                                                                            |                                                                                      |
| 1 сертификат пользователя<br>2 СОСа                                                                       |                                                                                      |
|                                                                                                    |                                                                                      |
| В персональном справочнике отсут<br>Для помещения личного сертифика:<br>вставьте носитель с личным ключог | ствуют активные сертификаты.<br>та в персональный справочник<br>ч и нажмите "Далее". |
|                                                                                                    |                                                                                      |
|                                                                                                    |                                                                                      |
|                                                                                                    |                                                                                      |
|                                                                                                    |                                                                                      |
|                                                                                                    | < Назад Далее > 🗶 Отмена                                                             |

10. Выделить нужный контейнер и установить флаг «Поместить личный сертификат в контейнер». Если на носителе записано более одного контейнера, то в списке нужно выбрать

тот, который соответствует Вашему личному сертификату. Определить это можно по дате регистрации в регистрационном центре, для этого колонку «Идентификатор ключевого контейнера» необходимо растянуть до тех пор, пока не станут видны дата и время записи контейнера на носитель.

| Мастер импорта сертификатов                                                                                                    | ×                    |
|----------------------------------------------------------------------------------------------------|----------------------|
| Помещение личного сертификата в персональный справочник.                                                                                                    |                      |
| Выберите контейнер личного ключа, соответствующий личному сертификату                                                                                                    |                      |
| Поместить личный сертификат в контейнер                                                                                                    |                      |
| Идентификатор ключевого контейнера                                                                                                    |                      |
| Стрельченя_19_04_17_17_12                                                                                                    |                      |
| Кодуновтест 10_07_18_15_07                                                                                                    |                      |
| Стрельченя 07_10_19_16_44                                                                                                    |                      |
| Республиканское унитарное предприятие национальный центр электронных ус<br>тородов на предприятие на предприятие на предприятие на предприятие на предприятие на предприятие на предприятие | snyr"_0/_02_19_1/_01 |
|                                                                                                    |                      |
|                                                                                                    |                      |
|                                                                                                    |                      |
|                                                                                                    |                      |
|                                                                                                    |                      |
|                                                                                                    | •                    |
| Сертификат не найден. Вставьте другой носитель и нажмите "Обновить".                                                                                                    | Обновить             |
| < Назад Далее >                                                                                                    | 🗙 Отмена             |

После того, как соответствующий контейнер выбран, нажать на кнопку «Далее».

11. В появившемся окне криптопровайдера нужно ввести пароль, который был задан при создании личных ключей в Регистрационном центре, и нажать кнопку «ОК».

| 🗞 Avest CSP Bel Pro - контейнер личных ключей                                    | ×      |
|----------------------------------------------------------------------------------|--------|
| Для доступа к контейнеру личных ключей выберите тип<br>носителя и укажите пароль | ОК     |
| Контейнер                                                                        | Отмена |
| Носитель                                                                         |        |
| AvPass S/N AVP4070252910 -                                                       |        |
| Имя контейнера                                                                   |        |
| Государственное предприятие "НЦЭУ"_02_08_18_09_                                  |        |
| Пароль                                                                           |        |
|                                                                                  |        |
|                                                                                  |        |
|                                                                                  |        |
|                                                                                  |        |
|                                                                                  |        |

12. На этапе «Установка доверия сертификату корневого УЦ» Мастера импорта сертификата установить доверие сертификату корневого УЦ, нажать на кнопку «Далее».

| Мастер импорта сертификатов                                      | X                                   |
|------------------------------------------------------------------|-------------------------------------|
| Установка доверия сертификату корневого УЦ.<br>                  |                                     |
| Сертификат помещен в персональный справочник.                    |                                     |
| Для полнофункциональной работы системы необходи<br>корневого УЦ. | мо установить доверие сертификату   |
| 📝 Установить доверие сертификату корневого УЦ                    |                                     |
| Список доверия удостоверяется личной подписью.                   |                                     |
|                                                                  |                                     |
|                                                                  | 🔛 Просмотр сертификата корневого УЦ |
|                                                                  |                                     |
|                                                                  | < Назад Далее > 🗙 Отмена            |

13. Нажать «Закрыть».

| сте | мпорта сертификатов                           |        |
|-----|-----------------------------------------------|--------|
| °a( | а мастера импорта сертификатов завершена.     |        |
|     | лификат корневого УЦ помещен в список доверия |        |
|     |                                               |        |
|     |                                               |        |
|     |                                               |        |
|     |                                               |        |
|     |                                               |        |
|     |                                               |        |
|     |                                               |        |
|     |                                               |        |
|     |                                               |        |
|     | < Назад 🧧 Закрыты 🛛 💥 С                       | )тмена |

14. Проимпортированный личный сертификат ГосСУОК отобразится в дереве сертификатов Персонального менеджера сертификатов Авест для ГосСУОК во вкладке «Личные».

| аил создать запрос серьи                        | с вид Справка                                                              |                                    |                    |                         |         |
|-------------------------------------------------|----------------------------------------------------------------------------|------------------------------------|--------------------|-------------------------|---------|
| »   🛃 🏽 🗙   🔃 🕄 🕷                               | <b>4</b>                                                                   |                                    |                    |                         |         |
| 4 🛐 Comutawara                                  |                                                                            | AUVATU                             |                    |                         |         |
| ичные                                           | Личные серти                                                               | фикаты                             |                    |                         |         |
| 🔛 Доверенных УЦ                                 | Пействителен с                                                             | Пействителен п                     | о Общие данные     |                         |         |
| . 🔛 Сетевой справочник                          | 07.10.19 17:01:4                                                           | 13 06.10.21.23.59.59               | B Test Olga, 41802 | 68A058pb8               |         |
|                                                 | 10.02.19 00.000                                                            | JI U9.02.21 23:59:55               | З Республиканско   | е чнитарное предприятие | "Национ |
| Элоросы на сертификат<br>Атрибитные сертификаты |                                                                            |                                    |                    |                         |         |
|                                                 |                                                                            |                                    |                    |                         |         |
|                                                 |                                                                            |                                    |                    |                         |         |
|                                                 |                                                                            |                                    |                    |                         |         |
|                                                 |                                                                            |                                    |                    |                         |         |
|                                                 |                                                                            |                                    |                    |                         |         |
|                                                 |                                                                            |                                    |                    |                         |         |
|                                                 |                                                                            |                                    |                    |                         | l       |
|                                                 |                                                                            |                                    |                    |                         |         |
|                                                 |                                                                            |                                    |                    |                         |         |
|                                                 |                                                                            |                                    |                    |                         |         |
|                                                 |                                                                            |                                    |                    |                         |         |
|                                                 | •                                                                          |                                    |                    |                         | Þ       |
|                                                 | <ul> <li>Атрибутные се</li> </ul>                                          | ртификаты                          |                    |                         | 4       |
|                                                 | <ul> <li>Атрибутные се<br/>Фильтр</li> </ul>                               | ртификаты                          |                    |                         | 4       |
|                                                 | <ul> <li>Атрибутные се</li> <li>Фильтр</li> <li>Действителен с</li> </ul>  | ртификаты<br>Действителен по  Фам  | илия Код стран     | ы Населенный пу         | нкт Имя |
|                                                 | <ul> <li>Атрибутные се</li> <li>Фильтр</li> <li>Действителен с</li> </ul>  | ртификаты<br>Действителен по Фам   | илия Код стран     | ы Населенный пу         | нкт Имя |
|                                                 | <ul> <li>Атрибутные сер</li> <li>Фильтр</li> <li>Действителен с</li> </ul> | ртификаты<br> Действителен по  Фам | илия Код стран     | ы (Населенный пу        | нкт Имя |
|                                                 | <ul> <li>Атрибутные сер</li> <li>Фильтр</li> <li>Действителен с</li> </ul> | ртификаты<br> Действителен по  Фам | илия Код стран     | ы (Населенный пу        | нкт Имя |
|                                                 | <ul> <li>Атрибутные сер</li> <li>Фильтр</li> <li>Действителен с</li> </ul> | ртификаты<br> Действителен по  Фам | илия Код стран     | ы (Населенный пу        | нкт Имя |
|                                                 | <ul> <li>Атрибутные сер</li> <li>Фильтр</li> <li>Действителен с</li> </ul> | ртификаты<br> Действителен по  Фам | илия Код стран     | ы (Населенный пу        | нкт Имя |